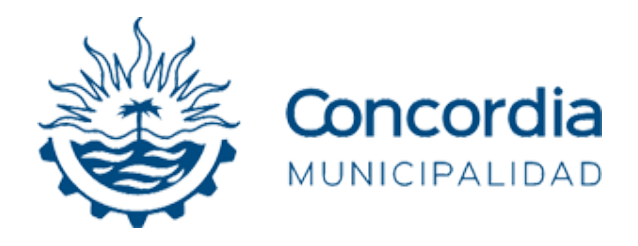

# Manual de Generación de DDJJ y VEP AFIP (Volante Electrónico de Pago)

Departamento de Sistemas - Dirección de Informática

Secretaría de Gobierno y Hacienda

## Descripción del manual

En este manual instructivo se encuentra la guía paso a paso para llevar a cabo una generación de Declaración Jurada, y posteriormente, generar un pago de la misma mediante un Volante Electrónico de Pago AFIP.

## Requisitos

 Tener un usuario registrado y activado en Servicios Online de la Municipalidad de Concordia (<u>https://egob.concordia.gob.ar/servicios/</u>).

Paso 1: Ingresar a https://egob.concordia.gob.ar/servicios/

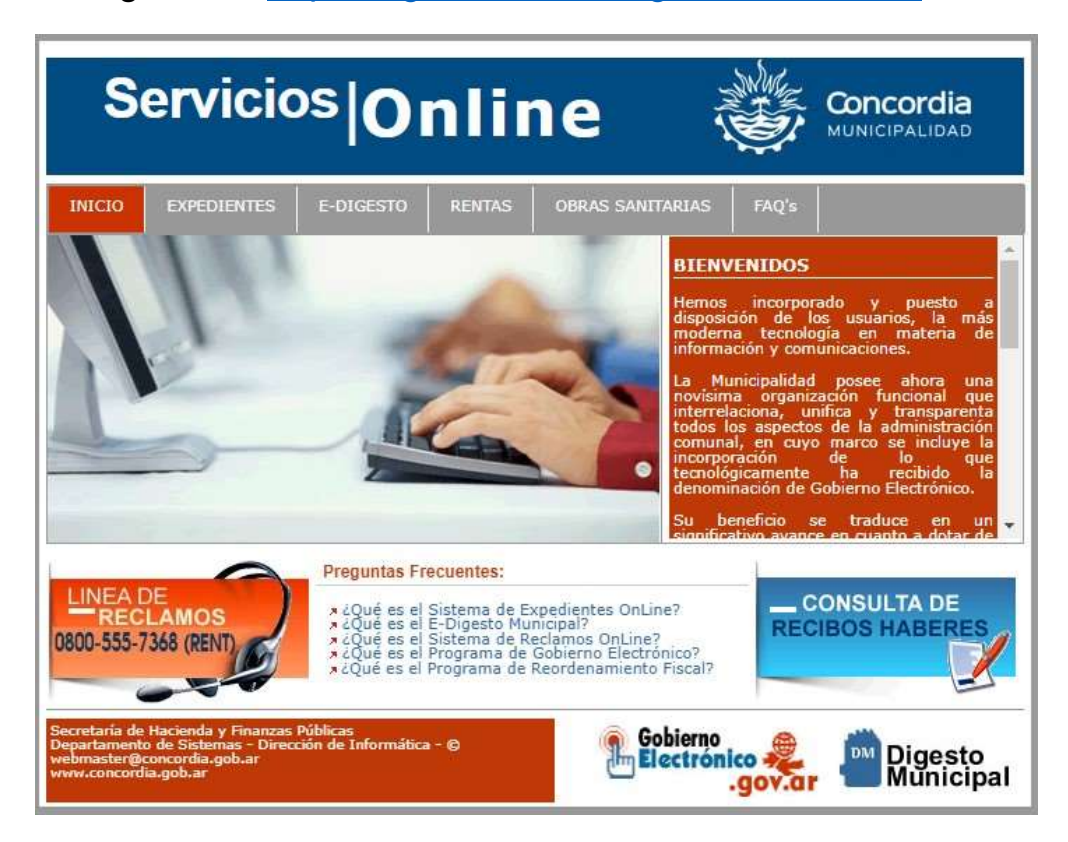

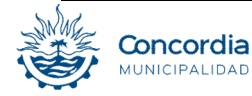

## Paso 2: Acceder al "Módulo de Gestión Web"

| Ante cualquier duda o consu<br>secciones que de ella depen                                    | lta por favor pongase en contácto con nosotros, la Dirección de Rentas y las distintas<br>den atienden en Bartolomé Mitre Nº 64 en el horario de 07:15 a 12:30 hs de lunes a viernes.           |
|-----------------------------------------------------------------------------------------------|----------------------------------------------------------------------------------------------------|
| Notificaciones                                                                                |                                                                                                    |
| »Verificación de Notificacione<br>Desde esta opción podrá ver<br>Tasa General Inmobiliaria    | is<br>ificar la validez de <mark>l</mark> as cédulas de notificiones recibidas                                                                                                    |
| Próximo Vencimiento                                                                           |                                                                                                    |
|                                                                                               | Año Cuota 1er. Vencimiento 2do. Vencimiento                                                                                                    |
|                                                                                               | 2023 7 10/08/2023 25/08/2023                                                                                                    |
| 실 Impresión de Boleta Inm                                                                     | obiliaria                                                                                                    |
| Aquí podrá reimprimir su bo<br>en Juicio. Los datos que se l                                  | leta de Tasa General Inmobiliaria, para períodos que no se encuentre pagos, en convenios, n<br>e solicitan en el formulario siguiente, podrá obtenerlos de una boleta anterior que usted posea. |
| 🔒 Impresión de Boletas de                                                                     | Convenios                                                                                                    |
| Aquí podrá imprimir las bole<br>se permite la impresión de b<br>Los datos que le serán solici | itas correspondientes a las cuotas del convenio que Ud. ha establecido con el Municipio. Sólc<br>oletas adeudadas.<br>tados podrá obtenerlos de una boleta anterior que posea.                  |
| Tasa Cementerio                                                                               |                                                                                                    |
| Próximo Vencimiento                                                                           |                                                                                                    |
|                                                                                               | Año Cuota Vencimiento                                                                                                    |
|                                                                                               | 2024 1 20/05/2024                                                                                                    |
| 실 Impresión de Boleta Cem                                                                     | enterio                                                                                                    |
| Aquí podrá reimprimir su bo<br>Los datos que se <mark>le</mark> solicitan                     | leta de Tasa Cementerio, para períodos que no se encuentre pagos, en convenios, ni en Juicio<br>en el formulario siguiente, podrá obtenerlos de una boleta anterior que usted posea.            |
| Tasa Comercial                                                                                |                                                                                                    |
| Próximo Vencimiento                                                                           |                                                                                                    |
|                                                                                               | Año Cuota Vencimiento                                                                                                    |
|                                                                                               | 2023 7 18/08/2023                                                                                                    |
| Consultar Contribuyente Ins                                                                   | scripto Tasa Comercial                                                                                                    |
| Ingrese aquí para consultar                                                                   | si un comercio se encuentra inscripto en la Tasa Comercial.                                                                                                    |
| A Listado de Actividades                                                                      |                                                                                                    |
| Ingrese aquí para encontrar                                                                   | la actividad que mejor se adecua al comercio que está por abrir.                                                                                                    |
| Módulo de Gestión Web                                                                         |                                                                                                    |
| Ingrese aguí para acceder al                                                                  | módulo de gestión Web.                                                                                                    |
| 2 10 10 1                                                                                     | 352 ····                                                                                                    |

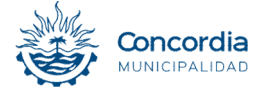

## Paso 3: Iniciar sesión.

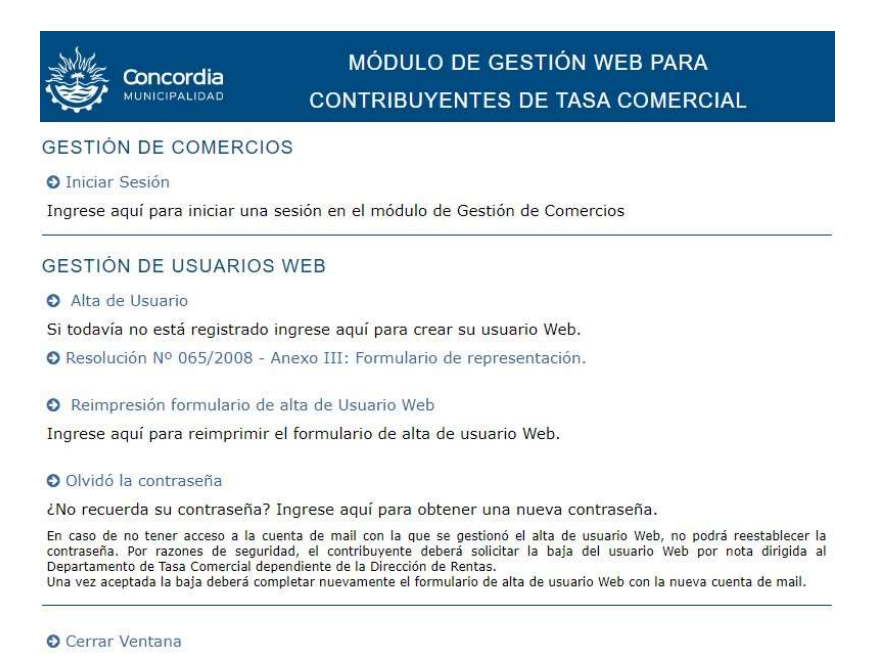

## *Paso 4:* Acceder al formulario de inicio de sesión. Luego ingresar con las credenciales.

|               | MÓDULO DE GESTIÓN WEB PARA       |  |
|---------------|----------------------------------|--|
| MUNICIPALIDAD | CONTRIBUYENTES DE TASA COMERCIAL |  |

#### INICIO DE SESIÓN MÓDULO DE GESTIÓN DE COMERCIOS

| CUIT<br>Clave               |                     |                        |                                                         |
|-----------------------------|---------------------|------------------------|---------------------------------------------------------|
|                             | Aceptar             | Volver                 |                                                         |
|                             |                     |                        |                                                         |
|                             | alidad de Concord   | ia nunca le solicitarà | que revele su contraseña por ningún medio.              |
| La Municipa<br>Si Usted rea | tibe un e-mail o ll | amado telefónico solio | itandole su clave personal, no brinde dicha información |

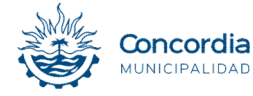

## Paso 5: Acceder a "Generación de DDJJ"

|          |                       | MÓDULO DE GESTIÓN WEB PARA<br>CONTRIBUYENTES DE TASA COMERCIAL |
|----------|-----------------------|----------------------------------------------------------------|
| 99898986 | - PRUEBA INFORMATICA2 |                                                                |

#### PRÓXIMO VENCIMIENTO:

 Año
 Cuota
 Vencimiento

 2023
 7
 18/08/2023

#### GESTIÓN DE DECLARACIONES JURADAS DE TASA COMERCIAL

- Generación de DDJJ
- Presentación de DDJJ (Posee DDJJ no presentadas)
- O Consulta y Reimpresión de DDJJ
- O Consulta de Cuenta Corriente
- O Volante de Pago (Permite el pago a través de Medios Electrónicos)

#### GESTIÓN DE INFORMACIÓN DE USUARIO WEB

- O Generar Comprobante de Habilitación
- O Cambiar Clave de Usuario
- O Actualizar Información de Contacto
- Agregar Comercio

#### O Cambiar Comercio

O Cerrar Sesión

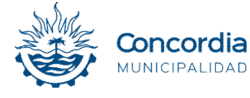

## Paso 6: Calcular DDJJ

|                                                                                                    |                                                                | С                                              | MÓDULO<br>ONTRIBUYE                  | DE GESTIÓN<br>NTES DE TAS                  | WEB PARA<br>A COMERCIAL         |      |
|----------------------------------------------------------------------------------------------------|----------------------------------------------------------------|------------------------------------------------|--------------------------------------|--------------------------------------------|---------------------------------|------|
| 989 - PRUEBA                                                                                                    | INFORM/                                                        | TICA2                                          |                                      |                                            |                                 |      |
| ENERACIÓN                                                                                                    | DE D                                                           | DJJ                                            |                                      |                                            |                                 |      |
| Datos Comerci                                                                                                    | o ——                                                           |                                                |                                      |                                            |                                 |      |
| Nombre de Fantasi<br>ritular: INFORMA<br>Año y Cuota Pi<br>Año: 2023 Cuota<br>Declaración Recti<br>Lista de Activi | a: PRUEI<br>TICA CO<br>resenta<br>a: 6<br>ificativa<br>dades - | a INFORMAT<br>NCORDIA<br>clón<br>Presenta<br>2 | ICA2<br>nción: 13/07/2023            | Vencimiento: <b>18/07/2</b>                | 023                             |      |
| Código de Activ                                                                                                    | idad                                                           |                                                |                                      | Actividad                                  |                                 |      |
| 492290                                                                                                    | rosu (                                                         | SERVICIO DE<br>TRANSPORTE                      | TRANSPORTE AUTO<br>DE CARGA REFRIGEI | IOTOR DE CARGAS N.C.<br>ADA Y TRANSPORTE P | P. (INCLUYE SERVICIOS<br>ESADO) | 5 DE |
| Tipo Tasa                                                                                                    | Alícuota                                                       | Importe                                        | Base Imponible                       | Tipo Mínimo                                | Mínimo                          |      |
| Alicuota Especial                                                                                                  | 0,75                                                           | 0,00                                           | 0.0                                  | General                                    | 2914,00                         |      |
| Código de Activ                                                                                                    | ridad                                                          |                                                |                                      | Actividad                                  |                                 |      |
| 631110                                                                                                    |                                                                | PROCESAMIEN                                    | TO DE DATOS                          |                                            |                                 |      |
| Tipo Tasa                                                                                                    | Alícuota                                                       | Importe                                        | Base Imponible                       | Tipo Mínimo                                | Mínimo                          |      |
| Régimen General                                                                                                    | 1,30                                                           | 2914,00                                        | 0.0                                  | General                                    | 2914,00                         |      |
|                                                                                                    |                                                                |                                                |                                      |                                            |                                 |      |

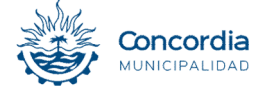

## Paso 7: Generar la declaración, Guardar e Imprimir.

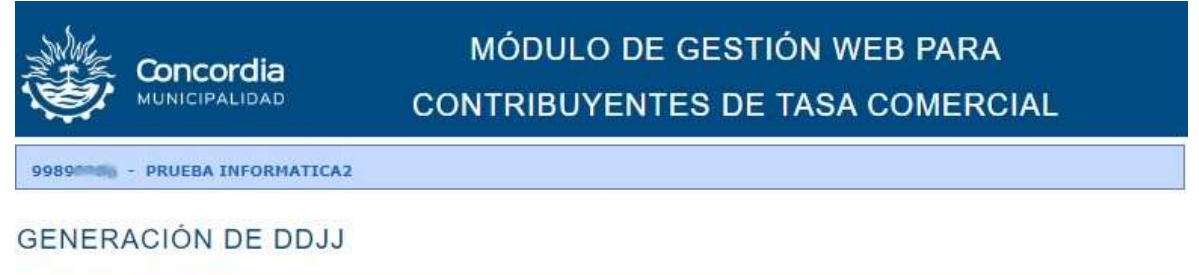

#### Datos Comercio -

Código de Comercio: 27723 Número de Cuenta: 9985 Nombre de Fantasía: PRUEBA INFORMATICA2 Titular: INFORMATICA CONCORDIA

#### - Año y Cuota Presentación -

Año: 2023 Cuota: 6 Presentación: 13/07/2023 Vencimiento: 18/07/2023 Declaración Rectificativa 2

#### – Lista de Actividades -

| Codigo de Activ                                               | ridad             |                                                                                                    | Actividad                     |                          |         |  |  |
|---------------------------------------------------------------|-------------------|----------------------------------------------------------------------------------------------------|-------------------------------|--------------------------|---------|--|--|
| 492290                                                        |                   | SERVICIO DE TRANSPORTE AUTOMOTOR DE CARGAS N.C.P. (INCLUYE SERVICIOS<br>TRANSPORTE DE CARGA REFRIGERADA Y TRANSPORTE PESADO) |                               |                          |         |  |  |
| Tipo Tasa                                                     | Alícuota          | Importe                                                                                                    | Mínimo                        |                          |         |  |  |
| Alicuota Especial                                             | 0,75              | 0,00                                                                                                    | 8000000,00                    | General                  | 2914,00 |  |  |
|                                                               |                   |                                                                                                    |                               |                          |         |  |  |
| Total Actividad: 6                                            | 0000,00           |                                                                                                    |                               |                          |         |  |  |
| Total Actividad: 60<br>Código de Activ                        | 0000,00<br>vidad  |                                                                                                    |                               | Actividad                |         |  |  |
| Total Actividad: 60<br>Código de Activ<br>631110              | 0000,00<br>ridad  | PROCESAMIEN                                                                                                    | TO DE DATOS                   | Actividad                |         |  |  |
| Total Actividad: 60<br>Código de Activ<br>631110<br>Tipo Tasa | vidad<br>Alícuota | PROCESAMIEN                                                                                                    | TO DE DATOS<br>Base Imponible | Actividad<br>Tipo Mínimo | Nínimo  |  |  |

|                         | 1        | Guardar e Imprimir   | Volver   |
|-------------------------|----------|----------------------|----------|
| Total                   | 60000,00 |                      |          |
| Subtotal<br>Adicionales | 0,00     | Exención P. Industri | ial 0,00 |
| Subtotal Tasa           | 60000,00 | Bonificaciones       | 0,00     |
| Anticipos Mensuales     | 0,00     | Pagos a Cuenta       | 0,00     |
| Declaración Anual       | 0,00     | Multas Formales      | 0,00     |

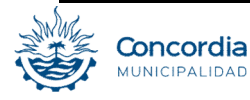

## Paso 8: Presentar la Declaración Jurada.

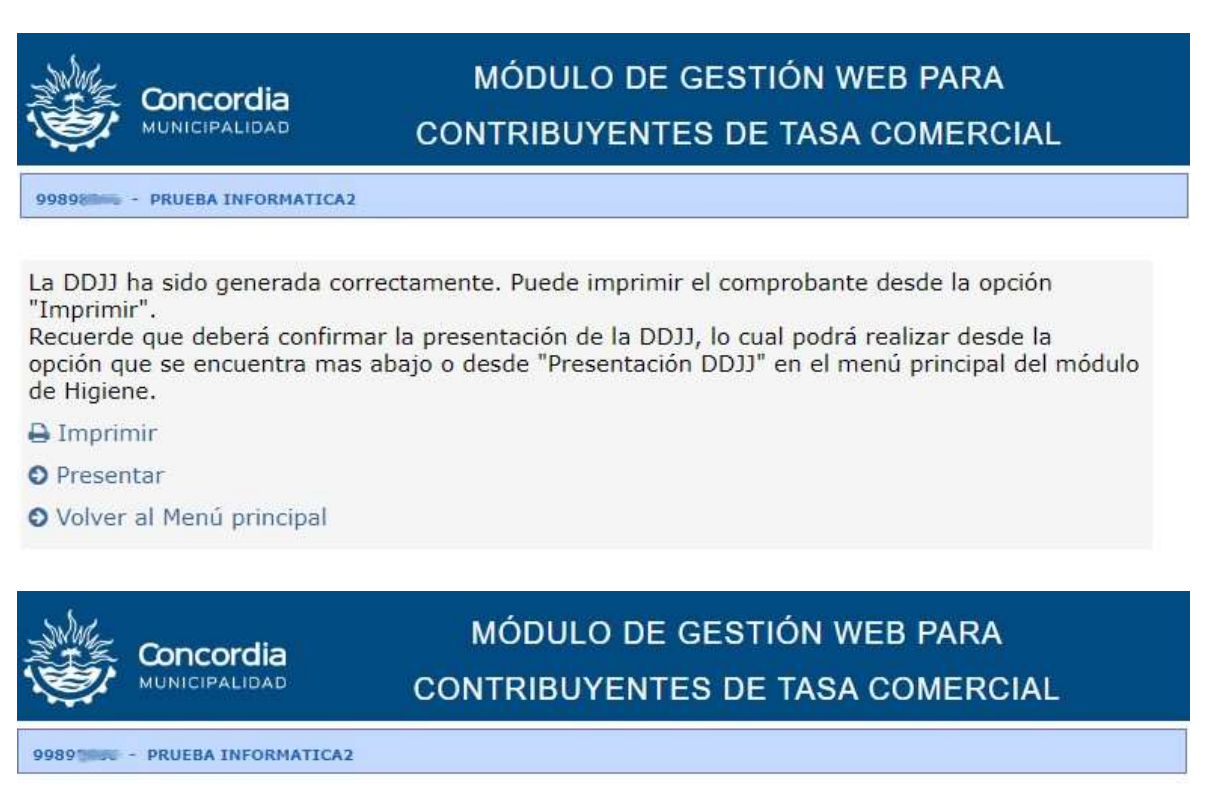

### PRESENTACIÓN DE DDJJ

| Año:                            | 2023                                | 3                                                                  |                               |
|---------------------------------|-------------------------------------|--------------------------------------------------------------------|-------------------------------|
|                                 | Acer                                | otar Volver                                                        |                               |
| vencimien                       | to del período co                   | rrespondiente será re                                              | esemada en recha posterior al |
| En dicho c                      | aso deberá reimp                    | rimir la Declaración                                               | Jurada.                       |
| En dicho c<br>Año               | aso deberá reimp<br>Cuota           | orimir la Declaración<br>Tipo                                      | Jurada                        |
| En dicho c<br>Año<br>023        | aso deberá reimp<br>Cuota<br>6      | rimir la Declaración<br>Tipo<br>Rectificativa 2                    | O Presentar                   |
| En dicho c<br>Año<br>023<br>023 | aso deberá reimp<br>Cuota<br>6<br>5 | rimir la Declaración<br>Tipo<br>Rectificativa 2<br>Rectificativa 2 | O Presentar<br>O Presentar    |

O Volver al Menú Módulo Gestión de Comercios

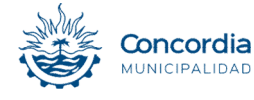

## Paso 9: Seleccionar la opción "Pagar".

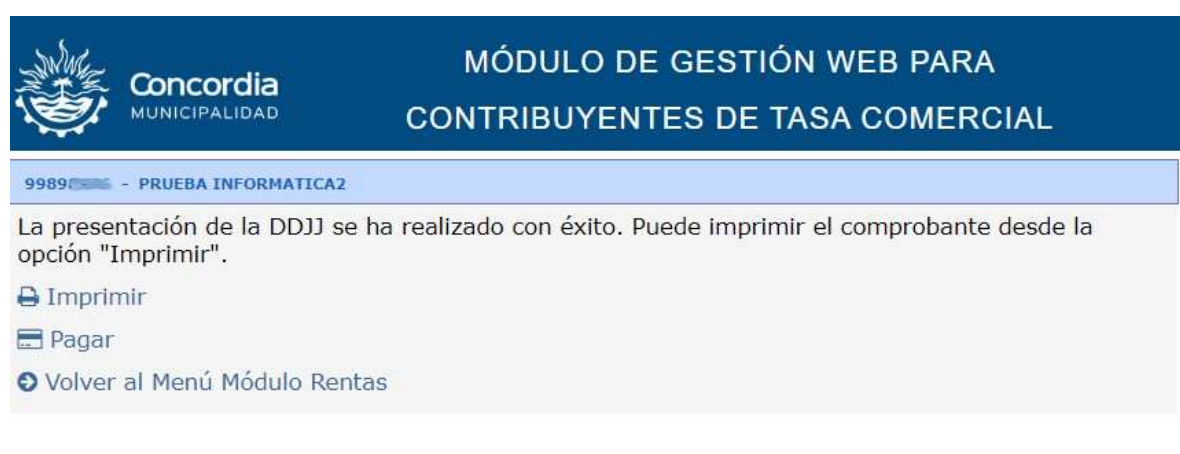

 Esta acción lo llevará aplicación de pagos (<u>https://serviciostributarios.concordia.gob.ar/pagos</u>)

*Paso 10*: Una vez cargados los datos correspondientes a la declaración, se podrá realizar el pago haciendo click en el botón "**Pagar**".

|                           | de Servicios Tributar | os | INFORMATICA MUNICIPA<br>sistemas@concordia.gob.ar<br>C.U.I.T.: | Tiempo de sesión<br>01:59:53<br>@ [→ |
|---------------------------|-----------------------|----|----------------------------------------------------------------|--------------------------------------|
| ☆ > Servicios > Pagos     |                       |    |                                                                |                                      |
| Usted está queriendo p    | oagar:                |    |                                                                |                                      |
| Tipo de cuenta corriente: |                       |    |                                                                |                                      |
| Tasa Comercial            |                       |    |                                                                |                                      |
| Año:                      | Cuota:                |    |                                                                |                                      |
| 2023                      | 6                     |    |                                                                |                                      |
| Tipo de imponible:        | Objeto:               |    |                                                                |                                      |
| Comercios                 | 27723                 |    |                                                                |                                      |
|                           | Importe:              |    |                                                                |                                      |
|                           | \$ 60.480,00          |    |                                                                |                                      |
|                           |                       |    |                                                                |                                      |
| F                         | Pagar \$              |    |                                                                |                                      |

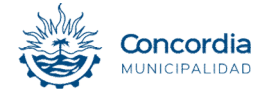

*Paso 11*: Seleccionar el método de pago. En este caso es **"Volante Electrónico de Pago"** 

| Concordia Portal          | de Servic   | ios Tributarios                        | INFORMATICA MUNICIPA<br>sistemas@concordia.gob.ar | Tiempo d<br>01:5 |
|---------------------------|-------------|----------------------------------------|---------------------------------------------------|------------------|
|                           |             |                                        | C.U.I.T.:                                         |                  |
| Servicios 💙 Pagos         |             |                                        |                                                   |                  |
|                           | _           |                                        |                                                   |                  |
| sted está queriendo p     | agar:       |                                        |                                                   |                  |
|                           |             |                                        |                                                   |                  |
| Tipo de cuenta corriente: |             | Seleccione el método de pago           |                                                   |                  |
| Tasa Comercial            |             |                                        |                                                   |                  |
| Año:                      | Cuota:      |                                        |                                                   |                  |
| 2023                      | 6           |                                        |                                                   |                  |
| Tipo de imponible:        | Objeto:     |                                        |                                                   |                  |
| Comercios                 | 27723       | Volante Electrónico de Pago Plus Pagos |                                                   |                  |
|                           | Importe:    |                                        |                                                   |                  |
|                           | \$ 60.480,0 | 00                                     |                                                   |                  |
|                           |             |                                        |                                                   |                  |
| P                         | ıgar        | \$                                     |                                                   |                  |
|                           |             |                                        |                                                   |                  |
|                           |             |                                        |                                                   |                  |

## Paso 12: Seleccionar la Red Bancaria.

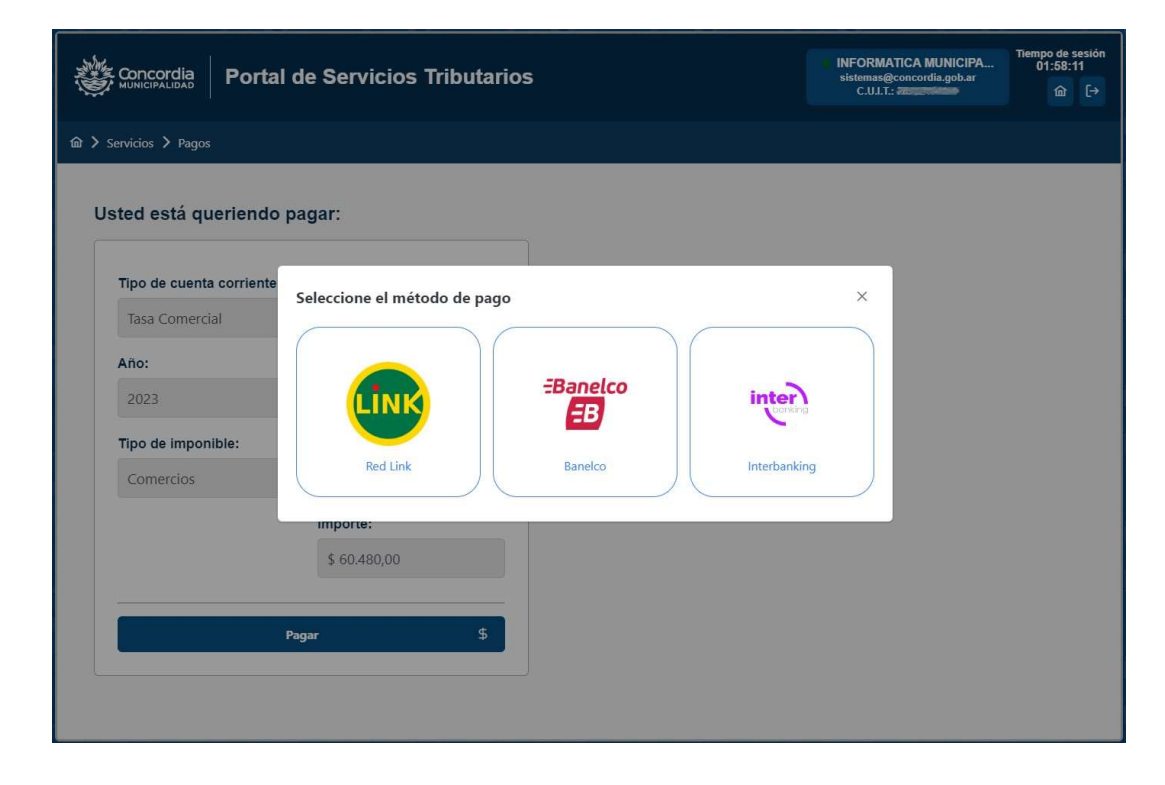

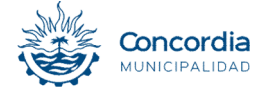

*Paso 13*: A la hora de generar el **VEP (Volante Electrónico de Pago)** es posible que desee pagarlo con el Home Banking correspondiente a otra C.U.I.T., en este caso seleccionar "**Usar otra C.U.I.T**". Si el C.U.I.T. del usuario coincide del homebanking pagador deberá pulsar en "**Continuar ..,**"

| Concordia Portal de       | Concordia<br>MUNICIPALIBAD<br>Portal de Servicios Tributarios |     |  |  |  |
|---------------------------|---------------------------------------------------------------|-----|--|--|--|
| மி > Servicios > Pagos    |                                                               |     |  |  |  |
|                           |                                                               |     |  |  |  |
| Usted esta queriendo pag  | jar:                                                          |     |  |  |  |
| Tipo de cuenta corriente: |                                                               |     |  |  |  |
| Tasa Comercial            |                                                               |     |  |  |  |
| Año:                      | con la C.U.I.T. del usuario actual ()                         | P)  |  |  |  |
| 2023                      | ¿Desea realizar el pago con una C.U.I.T. diferen              | te? |  |  |  |
| Tipo de imponible:        | Cancelar Usar otra C.U.I.T. Continuar con                     |     |  |  |  |
| Comercios                 |                                                               | -   |  |  |  |
|                           | Importe:                                                      |     |  |  |  |
|                           | \$ 60.480,00                                                  |     |  |  |  |
|                           |                                                               |     |  |  |  |
| Paga                      | r \$                                                          |     |  |  |  |
|                           |                                                               |     |  |  |  |
|                           |                                                               |     |  |  |  |
|                           |                                                               |     |  |  |  |

*Paso 14*: Una vez confirmados los datos se generará el VEP y finalizará la operación. El mensaje de aviso será el siguiente:

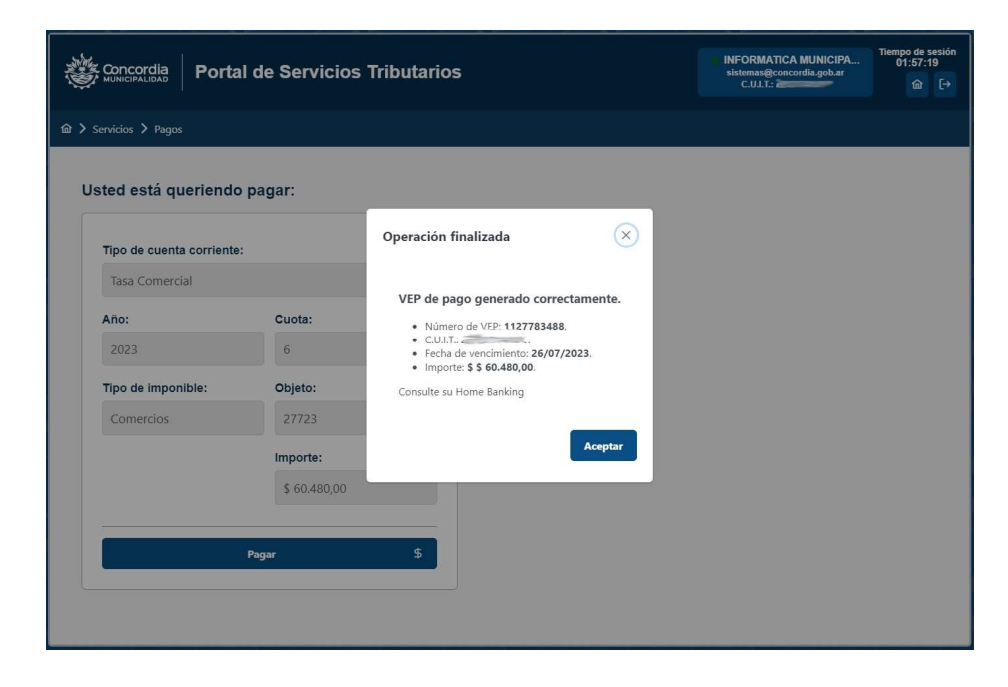

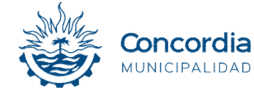